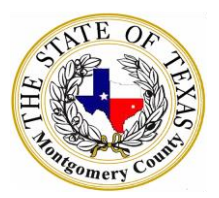

## **Montgomery County Supplier Registration Guide**

Access the Supplier Portal

- Go to the Purchasing Department website (<u>https://www.mctx.org/departments/departments\_l\_\_\_p/purchasing/index.php</u>)
- Select the Supplier Portal link from the left menu tab

**Supplier Registration Guide** 

NOTE: You can also cut and paste the following URL into your browser window should you encounter a problem.

https://sms-mctx-prd.inforcloudsuite.com/fsm/SupplyManagementSupplier/land/99-1?csk.SupplierGroup=MCTX Enter the login and primary contact information for your business. An \* indicates the field is required.

| Supplier Registration     |                                  |                          |                        |                |                                       |                    |
|---------------------------|----------------------------------|--------------------------|------------------------|----------------|---------------------------------------|--------------------|
| Registration              | Questions                        |                          |                        |                |                                       |                    |
| User Name:*               |                                  | Password:*               | Confin                 | m Password:*   |                                       |                    |
| Title:                    |                                  | First Name:*             | Last I                 | Name:*         |                                       |                    |
| Main Country Code:        | Main Phone Number:*              | Extensio                 | on:                    |                |                                       |                    |
| Mobile Country Code:      | Phone Number:                    | Sms E                    | nabled                 |                |                                       |                    |
| Fax Country Code:         | Phone Number:                    | Extension:               |                        |                |                                       |                    |
| Email Address:*           |                                  | Confirm Email Address *: |                        | Company Name:* |                                       |                    |
| Tax ID Type:              | Tax id:                          | Atta                     | ach Tax Certification: | 1              | Either tax ID or VAT registration nun | nber is required * |
| VAT Registration Country: | VAT registration number:         |                          |                        |                |                                       |                    |
|                           | Mailing address *                |                          |                        |                |                                       |                    |
| Country:                  | ĪQ                               |                          |                        |                |                                       |                    |
|                           | Check If Remit To Address Is The | Same As Mailing Address  |                        |                |                                       |                    |
| Dun & Bradstreet:         | В                                | usiness Type: 💌 Doing    | Business As:           |                |                                       |                    |
| Website:                  |                                  | )                        |                        |                |                                       |                    |
| *                         | Accept Terms and Conditions as S | hown Below               |                        |                |                                       |                    |
|                           | MONTGOMERY COUNTY PURCHAS        | SING DEPARTMENT          |                        |                |                                       |                    |

- 1. Enter a User Name (login) to be used when signing into the Montgomery County Supplier Portal
- 2. Enter a Password
- 3. Enter the Password again to confirm entry
- 4. Enter the Job Title for the Supplier Contact (optional)
- 5. Enter the Supplier Contact First Name
- 6. Enter the Supplier Contact Last Name
- 7. Enter the Country Code for the phone number in the first field
- 8. Enter the Phone Number in the center field
- 9. Enter the extension (if applicable) in the far right field
- 10. Enter the Country Code for the mobile number in the first field
- 11. Enter the Mobile Number in the center field
- 12. Enter the extension (if applicable) in the far right field
- 13. Enter the Country Code for the fax number in the first field
- 14. Enter the Fax Number in the center field
- 15. Enter the extension (if applicable) in the far right field
- 16. Enter the Supplier Contact Email address
- 17. Check the Accept Terms and Conditions box
- 18. Scroll to the bottom of the page and click Next

## NOTE:

- Your login user name and password are case sensitive and space sensitive.
- All fields on the screen with an asterisk (\*) must be completed. Also, a Tax Certification document must be attached.

| Supplier Registration |                                                                                      |  |  |  |  |  |  |  |  |
|-----------------------|--------------------------------------------------------------------------------------|--|--|--|--|--|--|--|--|
| Registration          | Questions         Commodity Codes         Status                                     |  |  |  |  |  |  |  |  |
| 4                     |                                                                                      |  |  |  |  |  |  |  |  |
| 1                     | Can you supply a war                                                                 |  |  |  |  |  |  |  |  |
|                       | Yes or No required; attachment required if answer is Yes                             |  |  |  |  |  |  |  |  |
| Answer                | r Yes 💌                                                                              |  |  |  |  |  |  |  |  |
| Attach Document       | t: C:\fakepath\W9 on file.                                                           |  |  |  |  |  |  |  |  |
|                       |                                                                                      |  |  |  |  |  |  |  |  |
| 2                     | 2 Can you supply General Liability Insurance and/or Workers' Compensation insurance? |  |  |  |  |  |  |  |  |
|                       | Response is required                                                                 |  |  |  |  |  |  |  |  |
| Answer                |                                                                                      |  |  |  |  |  |  |  |  |
| Attach Document:      |                                                                                      |  |  |  |  |  |  |  |  |
|                       |                                                                                      |  |  |  |  |  |  |  |  |

- 19. Answer the questions on the screen regarding the insurance. The choices are drop down with Yes or No.
- 20. An attachment is not required for the insurance but an attachment can be added her if available.
- 21. Answer the question on the screen regarding the W-9. The choices are drop down with Yes or No.
- 22. An attachment is required here if the response is Yes. If no attachment is added, the registration cannot be completed.

You are required to select at least one Commodity Code to complete the registration.

| Supplier Registra | ation |           |     |                 |              |             |
|-------------------|-------|-----------|-----|-----------------|--------------|-------------|
| Registration      | ~ >   | Questions | - 🗸 | Commodity Codes | Status       |             |
| Select Commodity  | Codes |           |     |                 |              |             |
| Commodity Code    | *     |           |     |                 |              | Description |
| (A)               |       |           |     |                 | Ξ <b>α</b> , | (8)         |

Commodity Codes are used to categorize products and services. Commodity Codes are also used by Suppliers to indicate which solicitation notifications to receive. When you register through the Supplier Portal, you specify the Commodity Codes you want to be notified of. When a new solicitation is released that contains one of the Commodity Codes, you will be notified by e-mail.

Montgomery County is utilizing NIGP Commodity Codes.

| Available Con  | nmodity Codes                             |                                   | <b>A</b>   |  |  |  |  |  |  |
|----------------|-------------------------------------------|-----------------------------------|------------|--|--|--|--|--|--|
| Commodity Sear | ch:                                       |                                   |            |  |  |  |  |  |  |
| Search Cle     | ar                                        |                                   |            |  |  |  |  |  |  |
|                | Actions <sub>4</sub> Options <sub>4</sub> | Drill Around® ₄                   |            |  |  |  |  |  |  |
|                | Commodity Code                            | Description                       | Ø,         |  |  |  |  |  |  |
|                | 005                                       | ABRASIVES                         |            |  |  |  |  |  |  |
|                | 010                                       | ACOUSTICAL TILE, INSULATING MATER | RIALS, ANI |  |  |  |  |  |  |
|                | 015                                       | ADDRESSING, COPYING, MIMEOGRAP    | H, AND SF  |  |  |  |  |  |  |
|                | 019                                       | AGRICULTURAL CROPS AND GRAINS IF  | NCLUDINC   |  |  |  |  |  |  |
|                | 020                                       | AGRICULTURAL EQUIPMENT, IMPLEME   | NTS, ANE   |  |  |  |  |  |  |
|                | 022                                       | AGRICULTURAL EQUIPMENT AND IMPL   | EMENT P    |  |  |  |  |  |  |
|                | 025                                       | AIR COMPRESSORS AND ACCESSORIE    | ES 🖕       |  |  |  |  |  |  |

- 23. Click on the Select Commodity Codes link
- 24. You may search by typing in all or part of the description of the commodity you want to add or by scrolling through the comprehensive list
- 25. Click in box to the left of the commodity code you want to add
- 26. Then click on Attach to Contact at the bottom
- 27. Select as many other commodities as needed
- 28. When finished, click close
- 29. Scroll to the bottom of the screen and click Next

NOTE:

- A Commodity Code must be selected to complete the registration and to receive email notifications
- Suppliers will be able to bid on a solicitation/bid event regardless of the commodity code(s) selected.

| Supplier Registration |            |                            |               |                           |          |                                                                                                    |  |  |
|-----------------------|------------|----------------------------|---------------|---------------------------|----------|----------------------------------------------------------------------------------------------------|--|--|
| Registration          | ~          | Questions                  | ~             | Commodity Codes           | *        | Status                                                                                                    |  |  |
| Status                |            |                            |               |                           |          |                                                                                                    |  |  |
| Supplier Number Is:   | 550        |                            |               |                           |          |                                                                                                    |  |  |
|                       | Registrat  | ion status: Complete       |               |                           |          |                                                                                                    |  |  |
|                       | Congratu   | lations! Your account h    | nas been se   | et up and you will now re | ceive er | nall notifications of events related to commodity codes for which you registered. You can respond to those events through this account. Select Home or any menu item to proceed |  |  |
|                       | Click my a | account to enter additiona | al informatio | n                         |          |                                                                                                    |  |  |
|                       | My Acco    | ount                       |               |                           |          |                                                                                                    |  |  |

If registration is successful, this screen will display your supplier number and the following statement:

## **Registration status: Complete**

Congratulations! Your account has been set up and you will now receive email notifications of events related to commodity codes for which you registered. You can respond to those events through this account. Select Home or any menu item to proceed

First login after registering:

1. Login to the Supplier Portal

|   | Montgomery<br>County, Texas      | Supplier Portal v                         | 🚊 Sign in or | Register 🤍 🕁 |
|---|----------------------------------|-------------------------------------------|--------------|--------------|
| Â | Links And Instructions Contact U | s Forgot User Name Register As A Supplier | Sign in      |              |
| V | elcome to Supplier Portal        |                                           | Register     |              |
|   |                                  |                                           |              |              |

2. On you first login after registering you will be prompted to create security questions for resetting your password if necessary.

| Security Questions                                                                     |  |  |  |  |  |  |  |
|----------------------------------------------------------------------------------------|--|--|--|--|--|--|--|
| Actions J     Options J     Drill Around® J                                            |  |  |  |  |  |  |  |
| Please answer 1 question(s) to enable password reset for your account, then press save |  |  |  |  |  |  |  |
| Questions                                                                              |  |  |  |  |  |  |  |
| 1 What is your Tax ID?                                                                 |  |  |  |  |  |  |  |
| 2 What is your middle name?                                                            |  |  |  |  |  |  |  |
| 3 What was the model of your first car?                                                |  |  |  |  |  |  |  |

3. After answering the questions, select the Action button on the top of the page and select save from the drop down options.

To make any changes to your account information:

| infor | nfor Supplier Portal 🔻                      |                    |            |          |                        |            |  |  |
|-------|---------------------------------------------|--------------------|------------|----------|------------------------|------------|--|--|
| â     | Contracts 👻                                 | Order Management 👻 | My Account | Messages | Links And Instructions | Contact Us |  |  |
| Sec   | Security Questions                          |                    |            |          |                        |            |  |  |
|       | Actions J     Options J     Drill Around® J |                    |            |          |                        |            |  |  |

- 4. Select My Account from the list
- 5. Under Account Information, select Update Supplier Information
- 6. Update any items necessary
- 7. Click Save to keep any changes
- 8. Select the Update Company Address to make any changes to the address on file
- 9. Click save when finished to keep any changes

## **Forgot Password Instructions**

If you forget your login password, after selecting the sign in option on the home screen, follow these instructions:

|   | Montgomery<br>County, Texas | Supplier Port | al v | 👗 Sign in or | Register QE 🕁 |
|---|-----------------------------|---------------|------|--------------|---------------|
| â |                             |               |      |              |               |
| W | elcome to Supplier P        | Portal        |      | Register     |               |

- 1. Access the Supplier Portal
- 2. Click the Sign or Register drop down menu
- 3. Select Sign in
- 4. Select Forgot Forgot password? Option

|             | infor                                |
|-------------|--------------------------------------|
| User Name * |                                      |
|             |                                      |
| Required    |                                      |
|             |                                      |
|             |                                      |
|             | Login                                |
|             | Register<br>Forgot password?         |
| Copyrigh    | t © 2017 Infor. All rights reserved. |

5. Enter username

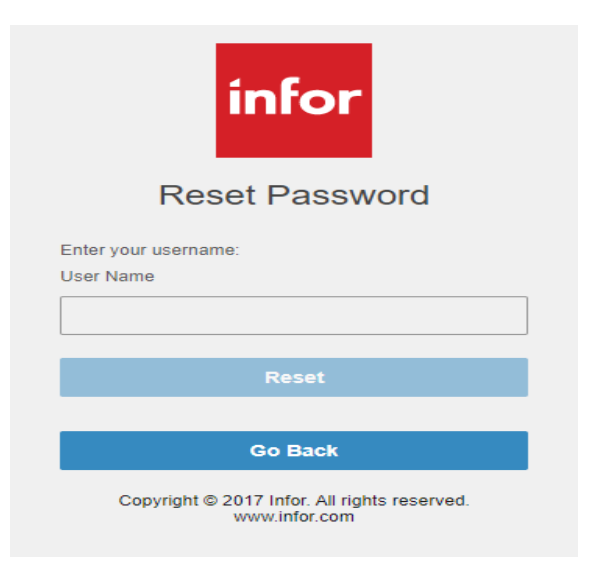

6. Select Reset

7. Answer the security question/s that you are prompted to answer.

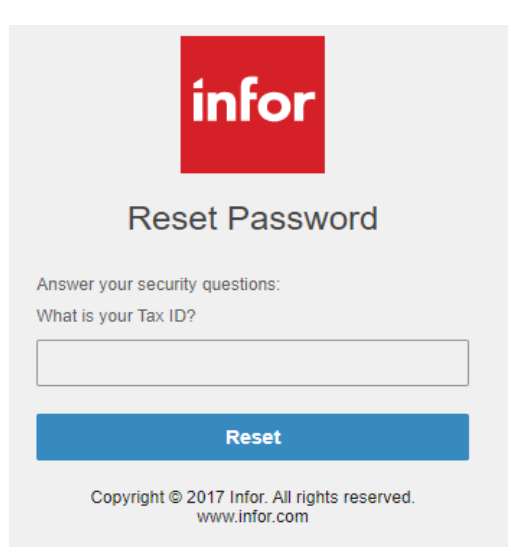

8. Create a new password in the next screen.

| Reset Password        |                                                                                                    |
|-----------------------|----------------------------------------------------------------------------------------------------|
| Actions /             | Options  Drill Around®                                                                                                    |
|                       | Please overwrite the password values below, then press save<br>* Please enter new password and confirm<br>* Click save to complete password reset |
| New Password:         |                                                                                                    |
| Confirm New Password: | •••••                                                                                                    |

9. Once you have put in a new password, select Actions from the menu tab and select save from the drop down menu.